## Démarche pour mettre à jour une installation client-serveur version 4.xx

- 1. Aller sur le site internet de C4DI (<u>www.c4di.qc.ca</u>)
- 2. Choisir le lien Biblionet
- 3. Section téléchargement
- 4. Section mise à jour pour Window (Biblionet client-serveur)
- 5. Télécharger l'archive et l'enregistrer sur le poste windows (mise\_a\_jour.zip)

| Mise à jour                                                                                                    |                                                                       |   |            |   |
|----------------------------------------------------------------------------------------------------|-----------------------------------------------------------------------|---|------------|---|
| Ne comprend que les fichiers essentiels à une mise à niveau. Cette mise à niveau ne peut être utilisée que pour passer d'une version 3.xx de Biblionet à une version 3.xx. Pour effectuer la mise à niveau d'une version 2.xx vers une version 3.xx nous vous suggérons d'utiliser l'installation complète. |                                                                       |   |            |   |
|                                                                                                    | Biblionet monoposte (fonctionne sur un seul poste de travail)         | Х | <u>///</u> | 7 |
| 9                                                                                                    | Biblionet client-serveur (fonctionne à l'aide du logiciel 4D serveur) | Х | <b>A</b>   | Z |

- 1. Fermer le service windows sur l'appareil serveur (Normalement j'ai installé dans le menu démarrer le raccourci vers le service. Le service se nomme 4Dserveur : biblionet)
- 2. Cliquer deux fois sur « mise\_a\_jour.zip » pour ouvir l'archive
- 3. Copier les deux fichiers présents dans l'archive biblionet.4dc et biblionet.4dr
- 4. Remplacer les anciens fichiers par ceux-ci. Ils se trouvent à l'endroit suivant :
- 5. C :Biblionet/Server/Server Database/
- 6. Dans le cas ou la mise à jour contient un dossier « Plugins », remplacer l'ancien dossier « Plugins » par celui de la mise à jour. Ce dossier est situé à : C :Biblionet/Server/Plugins
- Redémarrer en mode local Biblionet pour associer le fichier de données avec la nouvelle installation (en démarrant l'exécutable 4D serveur.exe (C :Biblionet/Biblionet Server.exe/4D serveur.exe. L'application demandera de localiser le fichier de données (se terminant par .4dd)
- 8. Quitter Biblionet server
- 9. Redémarrer le service Windows